# RLSS online User Dashboard Manual: Occupational Health Surveillance Forms & Respiratory Protection

# Contents

| RLSS online User Dashboard Occupational Health (OH) Form & Respiratory Protection Program (RPP)<br>Modules:                                                                                                    |
|----------------------------------------------------------------------------------------------------|
| Introduction & Purpose:                                                                                                    |
| Section 1 - Critical: What You Need to Know3                                                                                                    |
| Spring-Fall 2023: New OH & RPP Form System3                                                                                                    |
| RLSS User Dashboard Assistance3                                                                                                    |
| How to Use this Manual to Navigate the RLSS User Dashboard3                                                                                                    |
| Section 2 – What You Need to Do: RLSS User Dashboard5                                                                                                    |
| Summary: Read RLSS email notifications, Login to the RLSS online User Dashboard, View & Complete Your Homepage "Unmet Requirements", View Your Homepage RPP Status (if you need a respirator), Talk to your Supervisor(s) about Current Assignments |
| Read RLSS email notifications5                                                                                                    |
| Log into the RLSS User Dashboard (https://rlss.arizona.edu/services/)                                                                                                    |
| View & Complete Your Homepage "Notifications" (if anything is pending your completion) on the RLSS User Dashboard                                                                                                    |
| View Your Homepage "RPP" (if assigned a respirator) Status(es) on the RLSS User Dashboard8                                                                                                    |
| Talk to your Supervisor(s) about Current Assignments & Status(es) on the RLSS User Dashboard9                                                                                                    |
| Declining Respirator Protection Program Enrollment on the RLSS User Dashboard9                                                                                                    |
| New supervisors, workplaces, or learning environments requiring use of respirator(s)                                                                                                    |
| Section 3 - RLSS User Dashboard Instructions by Navigation Pathway:                                                                                                    |
| User Dashboard→Home10                                                                                                    |
| User Dashboard→Home→Pending Worker Data Forms10                                                                                                    |
| User Dashboard→Home→Unmet Requirements11                                                                                                    |
| User Dashboard→Home→RPP Summary12                                                                                                    |
| User Dashboard→Home→Fit Test Certificates12                                                                                                    |
| User Dashboard→Home→Form Requirements13                                                                                                    |
| User Dashboard→Home→Form Requirements→Other Forms14                                                                                                    |
| User Dashboard $\rightarrow$ Home $\rightarrow$ Affirmation Requirements                                                                                                    |

# RLSS online User Dashboard Occupational Health (OH) Form & Respiratory Protection Program (RPP) Modules:

# Introduction & Purpose:

This manual provides explanation and instruction about how to use the RLSS online User Dashboard to complete Occupational Health (OH) and Respiratory Protection Program (RPP) forms and manage required service. The RLSS online User Dashboard will replace the "Medical Surveillance Program datasystem" (MSPd) online form system throughout Spring-Fall 2023.

This manual is divided in three (3) sections for ease of navigation.

- Section 1 Critical: Need to Know
  - We need your partnership. This section informs you as to who you can count upon for assistance with the RLSS online User Dashboard, and how to use this manual for navigating within the RLSS User Dashboard to meeting your OH & RPP Form and service needs.
- Section 2 What You Need to Do: RLSS User Dashboard
  - The RLSS online User Dashboard reminds you about requirements that are due via email, and graphically alerts you about what OH & RPP Forms and service requirements you need to fulfill on the dashboard. Simply click on the notification to link you to the right place to complete your requirement.
- Section 3 Step-by-Step Instructions: RLSS User Dashboard Instructions by Navigation Pathway
  - You deserve to have instruction and assistance about using the RLSS online User Dashboard.
    - What you need to do, as described in Section 2, is published in this screen-byscreen navigation section of the manual to ease your use of the system, improve your compliance with required forms and actions necessary to protect yourself, and start saving time.

# Section 1 - Critical: What You Need to Know

- Spring-Fall 2023: New OH & RPP Form System: The Research Laboratory & Safety Service (RLSS) online User Dashboard (<u>https://rlss.arizona.edu/services/</u>) will replace the online MSPd Form system for managing Respiratory Protection Program (RPP) services and Occupational Health (OH) medical form requirements throughout the Spring 2023.
  - UArizona Research, Instruction, and Workforce staff that need to complete OH or RPP forms must first be registered into an RLSS User Dashboard "Approval" (aka PI/PC or Protocol group) to template, automate, ease and track completion of assigned staff OH and RPP form and service requirements.
    - OH & RPP forms you may need to complete include;
      - Risk Questionnaire Forms:
        - Animal Hazard Program (AHP) for IACUC Authorized Researchers, Biosafety Level-3 Researchers, and Healthcare Workers & Clinical Researchers.
      - Tuberculosius Questionnaire Forms.
      - OSHA Respirator and Respirator Program Declination Forms.
      - Occupational Health (OH) Immunization Declination and Titer Declination Forms.
- RLSS User Dashboard Assistance:
  - UArizona RESEARCHERS: Research Laboratory & Safety Service (RLSS)
    - Richard Wagner: RLSS User Dashboard Administrator
      - <u>rwagner@arizona.edu</u>
      - 520-626-5467
    - Shelby Verhyen: RLSS Respiratory Protection Program (RPP) Coordinator
      - <u>sverhyen@arizona.edu</u>
      - 520-626-6850
    - RLSS Personal Protective Equipment (PPE) Staff
      - rlss-ppe@arizona.edu
  - UArizona NON-RESEARCH: Risk Management Services (RMS)
    - John Murphy: RMS Health & Safety Officer
      - <u>murphjoh@arizona.edu</u>
      - 520-621-1790
- How to Use this Manual to Navigate the RLSS User Dashboard:
  - This manual defines pathways to online RLSS User Dashboard screens that users will need to access in **Green Bold** font.
  - Green Bold = RLSS User Dashboard Navigation Path with Arrow Symbol " $\rightarrow$ "
    - User Dashboard → Home =
      - Navigate to User Dashboard (<u>https://rlss.arizona.edu/services/</u>) in web browser.
      - Click on "Home" icon.

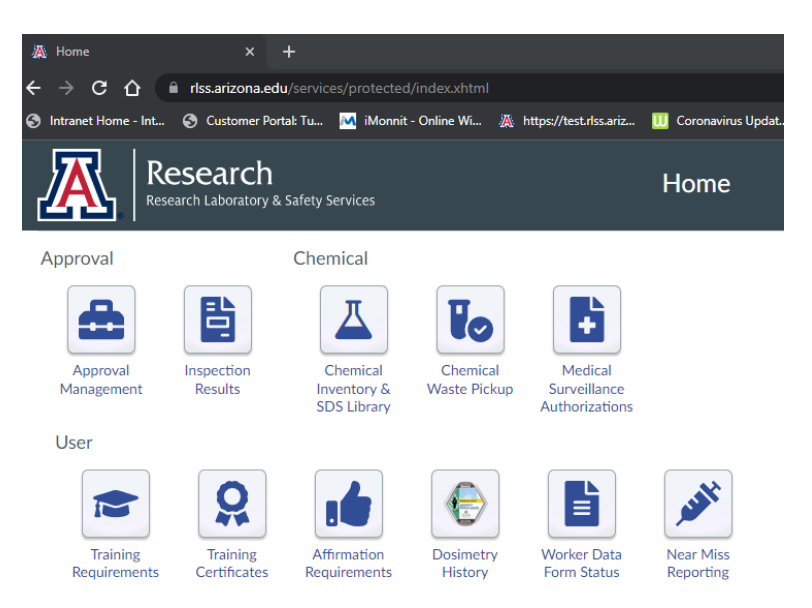

• Every Navigation Path→ mentioned in this manual will have a corresponding instruction and information page in this manual.

•

# Section 2 – What You Need to Do: RLSS User Dashboard

- Summary: Read RLSS email notifications, Login to the RLSS online User Dashboard, View & Complete Your Homepage "Unmet Requirements", View Your Homepage RPP Status (if you need a respirator), Talk to your Supervisor(s) about Current Assignments.
  - The RLSS online User Dashboard and email notification system automate the email notifications you will receive about what you need to do, as well as link you to an online application for you to complete whatever requirements you need to get done.
  - Your supervisor is responsible for enrolling you into their "Approval(s)" that template the forms and processes that the RLSS online User Dashboard guides you onto completing.
- Read RLSS email notifications
  - The RLSS online User Dashboard will send you and your supervisor email messages that direct you to login to the RLSS online User Dashboard to complete required forms or processes.
    - Form Requirements email example:

|                                                                                                    | Research Laborato                                                                                                    | ory & Safety Services                                                                                             |                                   |         |       |          |
|----------------------------------------------------------------------------------------------------|----------------------------------------------------------------------------------------------------|----------------------------------------------------------------------------------------------------|-----------------------------------|---------|-------|----------|
| This is official correspondence<br>outstanding Occupational Hea                                                                                                    | from Research Laboratory & S<br>Ith form requirements necessa                                                             | afety Services (RLSS) at the Unive<br>ry to maintain your authorization                                           | ersity of Arizona reg<br>to work. | Jarding | upcor | ming and |
| Required Forms Report                                                                                                    |                                                                                                    |                                                                                                    |                                   |         |       |          |
|                                                                                                    |                                                                                                    |                                                                                                    |                                   |         |       |          |
| Instructions:                                                                                                    |                                                                                                    |                                                                                                    |                                   |         |       |          |
| Instructions:<br>Navigate to the <u>RLSS User Das</u>                                                                                                    | hboard to complete required (                                                                                             | Occupational Health Form require                                                                                  | ements identified b               | elow.   |       |          |
| Instructions:<br>Navigate to the <u>RLSS User Das</u>                                                                                                    | hboard to complete required C                                                                                             | Occupational Health Form require                                                                                  | ements identified b               | elow.   |       |          |
| Instructions;<br>Navigate to the <u>RLSS User Das</u><br>Form Status                                                                                                    | hboard to complete required C                                                                                             | Occupational Health Form require                                                                                  | ements identified b               | elow.   |       |          |
| Instructions;<br>Navigate to the <u>RLSS User Das</u><br>Form Status<br>Form                                                                                                    | <u>hboard</u> to complete required C                                                                                      | Dccupational Health Form require<br>Required By                                                                   | ements identified b               | elow.   |       |          |
| Instructions:<br>Navigate to the <u>RLSS User Das</u><br>Form Status<br><i>Form</i><br>Animal Hazards Program R                                                                                                    | hboard to complete required C                                                                                             | Decupational Health Form require<br><u>Required By</u><br>12/6/2022                                               | ements identified b               | elow.   |       |          |
| Instructions:<br>Navigate to the <u>RLSS User Das</u><br>Form Status<br>Form<br>Animal Hazards Program R<br>Please contact us if you have c                                                                                                    | hboard to complete required C<br>isk Assessment Questionnaire                                                             | Decupational Health Form require<br><u>Required By</u><br>12/6/2022<br>or if you received this message in         | ements identified b               | elow.   |       |          |
| Instructions:<br>Navigate to the <u>RLSS User Das</u><br>Form Status<br>Form<br>Animal Hazards Program R<br>Please contact us if you have o                                                                                                    | hboard to complete required C<br>isk Assessment Questionnaire<br>questions, encounter problems                            | Decupational Health Form require<br><u>Required By</u><br>12/6/2022<br>or if you received this message in         | ements identified b<br>n error.   | elow.   |       |          |
| Instructions;<br>Navigate to the <u>RLSS User Das</u><br>Form Status<br>Form<br>Animal Hazards Program R<br>Please contact us if you have o<br>Thank you for your time and o                                                                                                    | hboard to complete required C<br>isk Assessment Questionnaire<br>questions, encounter problems<br>poperation.             | Decupational Health Form require         Required By         12/6/2022         or if you received this message in | ements identified b<br>n error.   | elow.   |       |          |
| Instructions;<br>Navigate to the <u>RLSS User Das</u><br>Form Status<br>Form<br>Animal Hazards Program R<br>Please contact us if you have o<br>Thank you for your time and o<br>Research Laboratory & Safety :                                                                                    | hboard to complete required C<br>isk Assessment Questionnaire<br>questions, encounter problems<br>poperation.<br>Services | Decupational Health Form require<br><u>Required By</u><br>12/6/2022<br>or if you received this message in         | ements identified b<br>n error.   | elow.   |       |          |
| Instructions;<br>Navigate to the <u>RLSS User Das</u><br>Form Status<br>Form<br>Animal Hazards Program R<br>Please contact us if you have o<br>Thank you for your time and o<br>Research Laboratory & Safety :<br>(520) 626-6850                                                                  | hboard to complete required C<br>isk Assessment Questionnaire<br>questions, encounter problems<br>poperation.<br>Services | Decupational Health Form require<br><u>Required By</u><br>12/6/2022<br>or if you received this message in         | ements identified b               | elow.   |       |          |
| Instructions;<br>Navigate to the <u>RLSS User Das</u><br>Form Status<br>Form<br>Animal Hazards Program R<br>Please contact us if you have of<br>Thank you for your time and of<br>Research Laboratory & Safety :<br>(520).626-6850<br>rlss-help@email.arizona.edu<br>Business fours: 7:30 am. 400 | hboard to complete required C<br>isk Assessment Questionnaire<br>juestions, encounter problems<br>poperation.<br>Services | Decupational Health Form require<br><u>Required By</u><br><b>12/6/2022</b><br>or if you received this message in  | ements identified b<br>n error.   | elow.   |       |          |

- Click on the email link to the RLSS User Dashboard to navigate to User
   Dashboard→Home
- Log into the RLSS User Dashboard (<u>https://rlss.arizona.edu/services/</u>)
  - User Dashboard→Home

|                              | Research<br>Research Laboratory | l<br>& Safety Services                             |                          |                                           | Home                       |                          |
|------------------------------|---------------------------------|----------------------------------------------------|--------------------------|-------------------------------------------|----------------------------|--------------------------|
| Notificat                    | ions<br>Ing<br>Data<br>S        | )                                                  |                          |                                           |                            |                          |
| Approval<br>Appro<br>Manager | al Inspection<br>Results        | Chemical<br>Chemical<br>Inventory &<br>SDS Library | Chemical<br>Waste Pickup | Medical<br>Surveillance<br>Authorizations | RPP<br>RPP Summary         | Fit Test<br>Certificates |
| User                         | ning<br>ements Certificates     | Affirmation<br>Requirements                        | Form<br>Requirements     | Dosimetry<br>History                      | Worker Data<br>Form Status | Near Miss<br>Reporting   |

- Navigate to User Dashboard (<u>https://rlss.arizona.edu/services/</u>) in web browser.
  - Click on "Home" icon.
- If you cannot access the RLSS User Dashboard, contact:
  - Your supervisor, as the supervisor may need to "Invite" you to their RLSS "Approval".
  - Appropriate RLSS User Dashboard Assistance (Section 1, page 3) if you are currently authorized on an RLSS Approval
- View & Complete Your Homepage "Notifications" (if anything is pending your completion) on the RLSS User Dashboard
  - "Pending Worker Data Forms" Icon

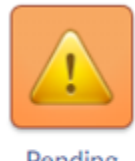

Pending Worker Data

- Forms
- User Dashboard→Home→Pending Worker Data Forms
  - Allows you to view any pending forms for you to complete in order to be assigned onto a PI/PC & Supervisor (PP&S) Approval (aka group or protocol).

| A    | Research<br>Research Laboratory & Safety Services | Pending V                      | Vorker Data Forms                   | Logout |
|------|---------------------------------------------------|--------------------------------|-------------------------------------|--------|
| Home |                                                   |                                |                                     |        |
|      | 1<br>Create Account                               | <b>2</b><br>Complete Data Form | 3<br>Complete Training Requirements |        |

#### Press Start to begin Worker Data Form

| Approval                                      | Role   | Action  |
|-----------------------------------------------|--------|---------|
| 71111 Animal Hazards Program (Cheryl Johnson) | Worker | → Start |
| 71112 Animal Hazards Program (Cheryl Johnson) | Worker | → Start |

- Click the "Start" button for each pending worker data form to complete enrollment onto the indicated Approval(s).
- o "Unmet Requirements" Notification Icon

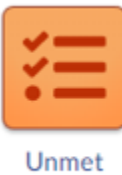

Requirements

# ■ User Dashboard→Home→Unmet Requirements

 Allows you to view any pending forms for you to complete in order to comply with your PI/PC & Supervisor (PP&S) Approval (aka group or protocol) OH or RPP form or service requirements.

| Research<br>Research Laboratory & Safety Services             | Due and Overdue Requirements                                                                   |           |         |             |  |  |
|---------------------------------------------------------------|------------------------------------------------------------------------------------------------|-----------|---------|-------------|--|--|
| Home                                                          |                                                                                                |           |         |             |  |  |
| O About Requirements                                          |                                                                                                |           |         |             |  |  |
|                                                               | Due and Overdue Requirements for Richard Wagner                                                |           |         |             |  |  |
| Requirement Type                                              | Required By                                                                                    | Due Date  | Status  | Action      |  |  |
| Human Subjects and Healthcare Worker Medical<br>Questionnaire | 34224 Healthcare Workers, Clinical Researchers, and Human Subjects (Charity Madrid-<br>Torres) | 1/16/2023 | Overdue | Create Form |  |  |
| OSHA Respirator Questionnaire                                 | 34224 Healthcare Workers, Clinical Researchers, and Human Subjects (Charity Madrid-<br>Torres) | 1/16/2023 | Overdue | Create Form |  |  |
| Tuberculosis (TB) Screening Questionnaire                     | 34224 Healthcare Workers, Clinical Researchers, and Human Subjects (Charity Madrid-<br>Torres) | 1/16/2023 | Overdue | Create Form |  |  |

- Users click "Create Validation" (see screenshot below-Supervisors only), "Create Form" (see screenshot above-all users), "Read & Affirm" or "Go to Training", buttons next to the requirement to affirm to a required plan, validate worker forms (Supervisors only), start a required form, or enroll into required training.
- See Section 3:

| 🔉 Due and Overdue Requirements 🗙                                                           | +                                                                                   |                     |         | ~ – Ø ×               |  |  |
|--------------------------------------------------------------------------------------------|-------------------------------------------------------------------------------------|---------------------|---------|-----------------------|--|--|
| ← → C ☆ 🗈 test.rlss.arize                                                                  | na.edu/services/protected/training/due-and-overdue.xhtml                            |                     | Q       | 년 ☆ 🛛 😩 🗄             |  |  |
| Intranet Home - Int S Customer P                                                           | ortal: Tu M iMonnit - Online Wi 🔉 https://test.rlss.ariz [                          | U Coronavirus Updat |         | » 🛛 🧧 Other bookmarks |  |  |
| Research Research Due and Overdue Requirements                                             |                                                                                     |                     |         |                       |  |  |
| Home About Requirements                                                                    |                                                                                     |                     |         |                       |  |  |
|                                                                                            | Due and Overdue Requirements for Richard                                            | d Wagner            |         |                       |  |  |
| Requirement Type                                                                           | Required By                                                                         | Due Date            | Status  | Action                |  |  |
| Validate Animal Hazards Program<br>Risk Assessment Questionnaire<br>for Meghan Updike      | 70999 Animal Hazards Program (Richard Wagner)                                       | 12/15/2022          | Overdue | Create Validation     |  |  |
| Validate Animal Hazards Program<br>Risk Assessment Questionnaire<br>for Mary Estrada       | 70999 Animal Hazards Program (Richard Wagner)                                       | 12/16/2022          | Overdue | Create Validation     |  |  |
| Validate Animal Hazards Program<br>Risk Assessment Questionnaire<br>for Mary Estrada       | 70111 Animal Hazards Program (Richard Wagner)                                       | 12/22/2022          | Overdue | Create Validation     |  |  |
| Validate BSL-3 Risk Assessment<br>Questionnaire for Mary Estrada                           | 13111 BSL 3 (Richard Wagner)                                                        | 12/22/2022          | Overdue | Create Validation     |  |  |
| Validate Human Subjects and<br>Healthcare Worker Medical<br>Questionnaire for Mary Estrada | 30111 Healthcare Workers, Clinical Researchers, and Human Subjects (Richard Wagner) | 12/22/2022          | Overdue | Create Validation     |  |  |

- View Your Homepage "RPP" (if assigned a respirator) Status(es) on the RLSS User Dashboard
  - o "RPP Summary" Icon

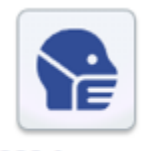

RPP Summary

•

- User Dashboard→Home→RPP Summary
  - Allows you to view your overall RPP Status (top left), your previous respirator fit tests, and all assigned Approval RPP Conditions that define what kind of respirator you must use to mitigate identified hazards, as well as any pending forms or actions (i.e. Respirator Fit Test & Medical Clearance) for you to complete.

|                                              | rch<br>oratory & Safety Services                 |                                          |                                                               | RPP R                                      | equire                                                                                                    | emer        | nts                  |                                                                                                    | Logo                                | out |
|----------------------------------------------|--------------------------------------------------|------------------------------------------|---------------------------------------------------------------|--------------------------------------------|----------------------------------------------------------------------------------------------------|-------------|----------------------|----------------------------------------------------------------------------------------------------|-------------------------------------|-----|
| Home                                         |                                                  |                                          |                                                               |                                            |                                                                                                    |             |                      |                                                                                                    |                                     |     |
| RPP Status: Fit test due Sci                 | nedule Fit Test                                  |                                          |                                                               |                                            |                                                                                                    |             |                      |                                                                                                    |                                     |     |
|                                              |                                                  |                                          | Respirato                                                     | or Status                                  |                                                                                                    |             |                      |                                                                                                    |                                     |     |
| Respirator                                   | Coverage                                         |                                          |                                                               | Filtration                                 |                                                                                                    |             | Clearance            | Fit Test                                                                                                    | Next Due                            |     |
| 3M 6900                                      | Full-Face Air-Purifying Cartridge,               | Tight Seal                               | Air Purifyi                                                   | ng Cartridge                               |                                                                                                    |             | <ul> <li></li> </ul> | 1                                                                                                    | 7/28/22                             |     |
| 3M 7503                                      | Half-Face Air-Purifying Cartridge,               | Tight Seal                               | Air Purifyi                                                   | ng Cartridge                               |                                                                                                    |             | ×                    | <ul> <li>Image: A second second s</li></ul> | 7/5/23                              |     |
| 3M 8516                                      | Half-Face Disposable Mask, Tight                 | Seal                                     | Nuisance A<br>Particulate                                     | Acid Gas, N95 - Mul<br>es without oil      | lti-Shift                                                                                                    |             | ~                    | ~                                                                                                    | 7/5/23                              |     |
| 3M Aura 1870+                                | Half-Face Disposable Mask, Tight                 | Seal                                     | N95 - Mul                                                     | N95 - Multi-Shift Particulates without oil |                                                                                                    | oil         | ~                    | <ul> <li>Image: A set of the set of the</li></ul>  | 7/5/23                              |     |
|                                              |                                                  |                                          |                                                               |                                            |                                                                                                    |             |                      |                                                                                                    |                                     |     |
|                                              |                                                  |                                          | RPP Cor                                                       | nditions                                   |                                                                                                    |             |                      |                                                                                                    |                                     |     |
| Approval                                     | Condition                                        | Coverag                                  | je                                                            | Filtration                                 | Cleara                                                                                                    | Fit<br>Test | Due                  | Statu                                                                                                    | Valid Respirators <sup>1</sup>      | t   |
| 13111 BSL 3 (Richard<br>Wagner)              | PAPR - COVID BSL3<br>Protocol                    | PAPR (Powered A<br>Respirator)           | ir Purifying                                                  | High Efficiency<br>(HE)                    | ~                                                                                                    | ~           | 12/6/23              | Current                                                                                                    | PAPR<br><i>3M 6900<sup>*</sup>!</i> |     |
| 13111 BSL 3 (Richard<br>Wagner)              | N95 - COVID BSL3 Protocol                        | Half-Face Disposa<br>Tight Seal          | sable Mask, N95 - Multi-<br>Shift Particulates<br>without oil |                                            | ~                                                                                                    | 7/5/23      | Current              | 3M 8516<br>3M Aura 1870+<br>PAPR*<br>3M 7503*<br>3M 6900 <sup>*!</sup>                                                                                                    |                                     |     |
| 21111 Hazardous Chemical<br>(Richard Wagner) | Full Face Respirator - Acid<br>Gas Cylinder Team | Full-Face Air-Puri<br>Cartridge, Tight S | fying<br>eal                                                  | Acid gas                                   | <ul> <li>Image: A second second s</li></ul> | 1           | 7/28/22              | Fit test d                                                                                                    | ue 3M 6900 <sup>1</sup>             |     |

- Talk to your Supervisor(s) about Current Assignments & Status(es) on the RLSS User Dashboard
  - See your former supervisor about "Inactivating" you from their Approval(s) if you see RPP conditions, Form Requirements, or Training Due for Approval(s) you no longer belong assigned.
  - See your current supervisor about "Exempting" you from either one or all Approval RPP conditions assigned to you if not-applicable or needed.
    - Example: If you are assigned PAPR and Half-Face respirators and grow a beard, your supervisor will need to "Exempt" you from the Half-Face respirator you cannot wear with a beard.
    - Exemption is granted, following RLSS review, for 1 calendar year from form submission. You can always complete a new respirator form to end your "Exempt" status for any of your assigned RPP condition(s).
- Declining Respirator Protection Program Enrollment on the RLSS User Dashboard
  - See your current supervisor(s) before completing a "Respirator Program Declination"
     Form if you choose not to wear a respirator that is required for your assigned
     "Approval(s)". Declining to wear a respirator mandated by your supervisor may jeopardize your continued employment.
    - Example: You cannot tolerate a respirator due to injury or disfigurement and feel that you and your supervisor can limit your assignments to tasks/conditions/environments that would NOT require your use of a respirator.
    - Declination is granted, following review, for 1 calendar year from form submission for all assigned Approval RPP conditions. You can always complete a new respirator form to end your "Declined" status if you choose to wear a respirator.
      - NOTE: Declining enrollment into the RPP may adversely affect your employment, as you are declining to protect yourself as prescribed by your supervisor - who may or may not accommodate your employment without respirator use.
  - RPP Declination form instructions/explanations can be found in Section 3 (User Dashboard→Home→Form Requirements→Other Forms)
- New supervisors, workplaces, or learning environments requiring use of respirator(s)
  - Inform any supervisor that instructs you to complete an Occupational Health (OH) or Respiratory Protection Program (RPP) form about their need to enroll you onto their Approval so you are templated for automated form action/requirements in the RLSS User Dashboard.

# Section 3 - RLSS User Dashboard Instructions by Navigation Pathway:

# User Dashboard→Home

- <u>https://rlss.arizona.edu/services/</u> in web browser.
- Use/Description:
  - Homepage for all users.
  - Allows users to navigate to Icons available to them for accessing their own required information, forms, and services.

|                                 | Research<br>Research Laboratory | & Safety Services                      |                          | ł                                         | Home                       |                          | Logout |
|---------------------------------|---------------------------------|----------------------------------------|--------------------------|-------------------------------------------|----------------------------|--------------------------|--------|
| Notifications                   |                                 |                                        |                          |                                           |                            |                          |        |
| Pending<br>Worker Data<br>Forms | Unmet<br>Requirements           |                                        |                          |                                           |                            |                          |        |
| Approval                        |                                 | Chemical                               |                          |                                           | RPP                        |                          |        |
|                                 |                                 | <b></b>                                | To                       |                                           |                            | •                        |        |
| Approval<br>Management          | Inspection<br>Results           | Chemical<br>Inventory &<br>SDS Library | Chemical<br>Waste Pickup | Medical<br>Surveillance<br>Authorizations | RPP Summary                | Fit Test<br>Certificates |        |
| User                            |                                 |                                        |                          | $\frown$                                  |                            |                          |        |
| Training<br>Requirement         | Training<br>Certificates        | Affirmation<br>Requirements            | Form<br>Requirements     | Dosimetry<br>History                      | Worker Data<br>Form Status | Near Miss<br>Reporting   |        |

0

- Note not all Homepages will look the same, for example icons above regarding radiation dosimeters are unavailable to anyone not registered by their Supervisor as a radiation worker in a radiation Approval.
- Notification Icons:

0

Notifications

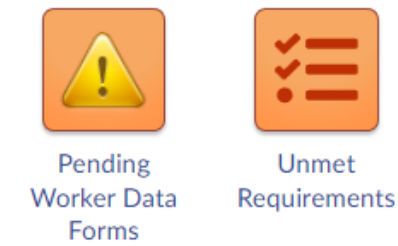

- User Dashboard → Home → Pending Worker Data Forms
  - Pending Worker Data Forms Icon: Navigates user to Worker Data Form page where, when invited to an Approval by their Supervisor, must go to complete their invitation process.

|      | Research<br>Research Laboratory & Safety Services | Pending V               | Vorker Data Forms                   | Logout |
|------|---------------------------------------------------|-------------------------|-------------------------------------|--------|
| Home |                                                   |                         |                                     |        |
|      | 1<br>Create Account                               | 2<br>Complete Data Form | 3<br>Complete Training Requirements |        |

#### Press Start to begin Worker Data Form

| Approval                                      | Role   | Action  |
|-----------------------------------------------|--------|---------|
| 71111 Animal Hazards Program (Cheryl Johnson) | Worker | → Start |
| 71112 Animal Hazards Program (Cheryl Johnson) | Worker | → Start |

- -
- Users click "Start" button to complete an invitation process.

# $\circ$ User Dashboard $\rightarrow$ Home $\rightarrow$ Unmet Requirements

 Unmet Requirements Icon: Navigates user to their "Due and Overdue Requirements" page.

| 🔉 Due and Overdue Requirements 🗙 🕂                                             |                                                                                   |       |
|--------------------------------------------------------------------------------|-----------------------------------------------------------------------------------|-------|
| $\leftarrow$ $\rightarrow$ C $\triangle$ $($ $)$ test.rlss.arizona.edu/service | es/protected/training/due-and-overdue.xhtml 🔍 🖄 🖬 🚨                               |       |
| 🔇 Intranet Home - Int 🔇 Customer Portal: Tu 🕅                                  | iMonnit - Online Wi 🦓 https://test.rlss.ariz 🛄 Coronavirus Updat » 🛛 📕 Other book | marks |
| Research Research Laboratory & Safety Ser                                      | مر<br>vices Due and Overdue Requirements                                          | gout  |
| Home                                                                           |                                                                                   |       |

**2** About Requirements

|                                                                                            | Due and Overdue Requirements for Richard                                            | Wagner     |         |                  |
|--------------------------------------------------------------------------------------------|-------------------------------------------------------------------------------------|------------|---------|------------------|
| Requirement Type                                                                           | Required By                                                                         | Due Date   | Status  | Action           |
| Validate Animal Hazards Program<br>Risk Assessment Questionnaire<br>for Meghan Updike      | 70999 Animal Hazards Program (Richard Wagner)                                       | 12/15/2022 | Overdue | Create Validatio |
| Validate Animal Hazards Program<br>Risk Assessment Questionnaire<br>for Mary Estrada       | 70999 Animal Hazards Program (Richard Wagner)                                       | 12/16/2022 | Overdue | Create Validatio |
| Validate Animal Hazards Program<br>Risk Assessment Questionnaire<br>for Mary Estrada       | 70111 Animal Hazards Program (Richard Wagner)                                       | 12/22/2022 | Overdue | Create Validatio |
| Validate BSL-3 Risk Assessment<br>Questionnaire for Mary Estrada                           | 13111 BSL 3 (Richard Wagner)                                                        | 12/22/2022 | Overdue | Create Validatio |
| Validate Human Subjects and<br>Healthcare Worker Medical<br>Questionnaire for Mary Estrada | 30111 Healthcare Workers, Clinical Researchers, and Human Subjects (Richard Wagner) | 12/22/2022 | Overdue | Create Validatio |

 Users click "Create Validation" (see above-Supervisors only), "Create Form" (see below-all users), "Read & Affirm" or "Go to Training", buttons next to the requirement to validate a worker forms (Supervisors only), start a required form, affirm to a plan, or enroll into required training.

| Research Due and Overdue Requirements                         |                                                                                                |           |         |             |  |  |  |  |  |
|---------------------------------------------------------------|------------------------------------------------------------------------------------------------|-----------|---------|-------------|--|--|--|--|--|
| Home                                                          |                                                                                                |           |         |             |  |  |  |  |  |
| About Requirements                                            |                                                                                                |           |         |             |  |  |  |  |  |
|                                                               | Due and Overdue Requirements for Richard Wagner                                                |           |         |             |  |  |  |  |  |
| Requirement Type                                              | Required By                                                                                    | Due Date  | Status  | Action      |  |  |  |  |  |
| Human Subjects and Healthcare Worker Medical<br>Questionnaire | 34224 Healthcare Workers, Clinical Researchers, and Human Subjects (Charity Madrid-<br>Torres) | 1/16/2023 | Overdue | Create Form |  |  |  |  |  |
| OSHA Respirator Questionnaire                                 | 34224 Healthcare Workers, Clinical Researchers, and Human Subjects (Charity Madrid-<br>Torres) | 1/16/2023 | Overdue | Create Form |  |  |  |  |  |
| Tuberculosis (TB) Screening Questionnaire                     | 34224 Healthcare Workers, Clinical Researchers, and Human Subjects (Charity Madrid-<br>Torres) | 1/16/2023 | Overdue | Create Form |  |  |  |  |  |

• Respiratory Protection Program (RPP) Icons:

RPP

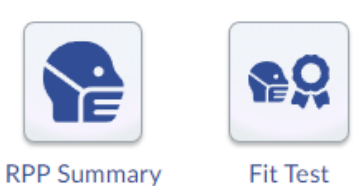

0

# • User Dashboard $\rightarrow$ Home $\rightarrow$ RPP Summary

Certificates

 RPP Summary Icon: Navigates user to their "RPP Status" page. This page summarizes all Approval RPP Conditions assigned to user that define what kind of respirator they must use to mitigate identified hazards/RPP Conditions.

| Reseat                                       |                                                  | RPP Re                                     | equire                                                           | emer                                                 | nts                                                                                                    |             |                                                                                                    | Logout   |      |                                                                         |
|----------------------------------------------|--------------------------------------------------|--------------------------------------------|------------------------------------------------------------------|------------------------------------------------------|----------------------------------------------------------------------------------------------------|-------------|----------------------------------------------------------------------------------------------------|----------|------|-------------------------------------------------------------------------|
| Home                                         |                                                  |                                            |                                                                  |                                                      |                                                                                                    |             |                                                                                                    |          |      |                                                                         |
| RPP Status: Fit test due Sch                 | edule Fit Test                                   |                                            |                                                                  |                                                      |                                                                                                    |             |                                                                                                    |          |      |                                                                         |
|                                              |                                                  |                                            | Respirato                                                        | r Status                                             |                                                                                                    |             |                                                                                                    |          |      |                                                                         |
| Respirator                                   | Coverage                                         |                                            |                                                                  | Filtration                                           |                                                                                                    |             | Clearance                                                                                                    | Fit Test |      | Next Due                                                                |
| 3M 6900                                      | Full-Face Air-Purifying Cartridge,               | Tight Seal                                 | Air Purifyir                                                     | ng Cartridge                                         |                                                                                                    |             | <ul> <li></li> </ul>                                                                                                    | 1        | 7/28 | /22                                                                     |
| 3M 7503                                      | Half-Face Air-Purifying Cartridge,               | Tight Seal                                 | Air Purifyir                                                     | ng Cartridge                                         |                                                                                                    |             | <ul> <li>Image: A set of the set of the</li></ul> | ~        | 7/5/ | 23                                                                      |
| 3M 8516                                      | Half-Face Disposable Mask, Tight                 | Seal                                       | Nuisance Acid Gas, N95 - Multi-Shift<br>Particulates without oil |                                                      |                                                                                                    | ~           | ~                                                                                                    | 7/5/     | 23   |                                                                         |
| 3M Aura 1870+                                | Half-Face Disposable Mask, Tight                 | Seal                                       | N95 - Mult                                                       | ti-Shift Particulates                                | without a                                                                                                    | oil         | ~                                                                                                    | × .      | 7/5/ | 23                                                                      |
|                                              |                                                  |                                            |                                                                  |                                                      |                                                                                                    |             |                                                                                                    |          |      |                                                                         |
|                                              |                                                  |                                            | RPP Con                                                          | ditions                                              |                                                                                                    |             |                                                                                                    |          |      |                                                                         |
| Approval                                     | Condition                                        | Coverage                                   |                                                                  | Filtration                                           | Cleara                                                                                                    | Fit<br>Test | Due                                                                                                    | Stat     | us   | Valid Respirators <sup>1</sup>                                          |
| 13111 BSL 3 (Richard<br>Wagner)              | PAPR - COVID BSL3<br>Protocol                    | PAPR (Powered A<br>Respirator)             | ir Purifying                                                     | urifying High Efficiency (HE)                        |                                                                                                    | ~           | 12/6/23                                                                                                    | Current  |      | PAPR<br>3M 6900 <sup>*!</sup>                                           |
| 13111 BSL 3 (Richard<br>Wagner)              | N95 - COVID BSL3 Protocol                        | Half-Face Disposable Mask,<br>Tight Seal   |                                                                  | N95 - Multi-<br>Shift<br>Particulates<br>without oil | ~                                                                                                    | ~           | 7/5/23                                                                                                    | Current  |      | 3M 8516<br>3M Aura 1870+<br>PAPR*<br>3M 7503*<br>3M 6900 <sup>*</sup> ! |
| 21111 Hazardous Chemical<br>(Richard Wagner) | Full Face Respirator - Acid<br>Gas Cylinder Team | Full-Face Air-Purif<br>Cartridge, Tight Se | ying<br>cal                                                      | Acid gas                                             | <ul> <li>Image: A second second s</li></ul> | 1           | 7/28/22                                                                                                    | Fit test | due  | 3M 6900 <sup>1</sup>                                                    |

## $\circ$ User Dashboard $\rightarrow$ Home $\rightarrow$ Fit Test Certificates

• Fit Test Certificates Icon: Navigates user to their "Fit Test History" page.

| Research Research Laboratory & Safety Se | rvices             |               | Fit Test Certific | cation          |                   | Logo     |
|------------------------------------------|--------------------|---------------|-------------------|-----------------|-------------------|----------|
| Home                                     |                    |               |                   |                 |                   |          |
|                                          |                    | Fit Test His  | tory              |                 |                   |          |
| Respirator 🗢                             | Size 🗘             | Fit Method 🗘  | Method Agent 🗘    | Fit Test Date 🗘 | Expiration Date 🕈 | Result 🕈 |
| <u>3M 8516</u>                           | Standard           | Quantitative  | Generated Aerosol | 12/5/22         | 12/5/23           | Pass     |
| <u>3M Aura 1870+</u>                     | one size fits most | Quantitative  | Generated Aerosol | 7/21/22         | 7/21/23           | Pass     |
| <u>3M 7503</u>                           | Large              | Quantitative  | Generated Aerosol | 7/21/22         | 7/21/23           | Pass     |
| <u>3M 6900</u>                           | Large              | Quantitative  | Generated Aerosol | 7/28/21         | 7/28/22           | Pass     |
| <u>3M 7503</u>                           | Large              | Quantitative  | Generated Aerosol | 7/28/21         | 7/28/22           | Pass     |
| <u>3M Aura 1870+</u>                     | one size fits most | Qualitative   | Bitrex            | 7/28/21         | 7/28/22           | Pass     |
|                                          | 6                  | records 🛛 🖂 🔳 | ▶ H 15 ¥          |                 |                   |          |

• Click on Blue Highlighted Respirator in table to view/download a fit test certificate.

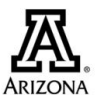

# THE UNIVERSITY OF ARIZONA<sub>®</sub>

#### **Richard Wagner**

has undergone Respirator Fit Testing for

3M 8516 Half-Face Disposable Mask, Tight Seal Size: Standard

Fit Test Details

Method: Quantitative Method Agent: Generated Aerosol Result: Pass Fit Factor: 4555.00

٠

Form Requirements Icon: Navigates user to their "Form Requirements &

| Research<br>Research Laboratory & Safety Services                                                                                                    | Form Re           | quirements                                                                                                    |                                                                                                    |                                                                                                    |                       |
|----------------------------------------------------------------------------------------------------|-------------------|----------------------------------------------------------------------------------------------------|----------------------------------------------------------------------------------------------------|----------------------------------------------------------------------------------------------------|-----------------------|
| Home                                                                                                    |                   |                                                                                                    |                                                                                                    |                                                                                                    |                       |
| O About Requirements                                                                                                    |                   |                                                                                                    |                                                                                                    |                                                                                                    |                       |
|                                                                                                    | Form Requirements |                                                                                                    |                                                                                                    |                                                                                                    |                       |
| click/Tap to Create Form                                                                                                    |                   |                                                                                                    |                                                                                                    | Due Date                                                                                                    |                       |
| Animal Hazards Program Risk Assessment Questionnaire                                                                                                    |                   |                                                                                                    |                                                                                                    | 2/12/2024                                                                                                    | 4                     |
| BSL-3 Risk Assessment Questionnaire                                                                                                    |                   |                                                                                                    |                                                                                                    | 2/42/2024                                                                                                    | 4                     |
| Healthcare Worker & Clinical Researcher Medical Questionnaire                                                                                                    |                   |                                                                                                    |                                                                                                    | 1/16/2023                                                                                                    | 3                     |
| OSHA Respirator Questionnaire                                                                                                    |                   |                                                                                                    |                                                                                                    | 2/12/2024                                                                                                    | 4                     |
|                                                                                                    |                   |                                                                                                    |                                                                                                    |                                                                                                    |                       |
| Tuberculosis (TB) Screening Questionnaire                                                                                                    |                   |                                                                                                    |                                                                                                    | 2/12/2024                                                                                                    | 4                     |
| Tuberculosis (TB) Screening Questionnaire                                                                                                    |                   |                                                                                                    | Other Forms                                                                                                    | 2/12/2024                                                                                                    | 4<br>ate Of           |
| Tuberculosis (TB) Screening Questionnaire                                                                                                    | Farm Submissions  |                                                                                                    | Other Forms                                                                                                    | 2/12/2024                                                                                                    | 4<br>ate Ot           |
| Tuberculosis (TB) Screening Questionnaire                                                                                                    | Form Submissions  | Submission Date 🕈                                                                                                    | Other Forms<br>RPP Dec                                                                                                    | 2/12/2024                                                                                                    | 4<br>ate Oti<br>tus ≑ |
| Tuberculosis (TB) Screening Questionnaire Form Name  P Healthcare Worker & Clinical Researcher Medical Questionnaire                                                                                                    | Form Submissions  | Submission Date \$ 2/17/23                                                                                                    | Other Forms RPP Dec Completion Date \$ 2/17/23                                                                                                    | 2/12/2024                                                                                                    | 4<br>ate Of<br>tus \$ |
| Tuberculosis (TB) Screening Questionnaire Form Name  Healthcare Worker & Clinical Researcher Medical Questionnaire Healthcare Worker & Clinical Researcher Medical Questionnaire                                                                                                    | Form Submissions  | Submission Date                                                                                                    | Other Forms<br>RPP Dec<br>Completion Date ¢<br>2/17/23                                                                                                    | 2/12/2024                                                                                                    | 4<br>ate Ot<br>tus \$ |
| Tuberculosis (TB) Screening Questionnaire Form Name  Healthcare Worker & Clinical Researcher Medical Questionnaire Healthcare Worker & Clinical Researcher Medical Questionnaire Healthcare Worker & Clinical Researcher Medical Questionnaire Healthcare Worker & Clinical Researcher Medical Questionnaire                                                                                                    | Form Submissions  | Submission Date<br>2/17/23<br>2/12/23<br>2/12/23                                                                                                    | Other Forms RPP Dec Completion Date   2/17/23 2/15/23 2/12/23                                                                                                    | 2/12/2024                                                                                                    | 4<br>ate Ot           |
| Tuberculosis (TB) Screening Questionnaire Form Name                                                                                                    | Form Submissions  | Submission Date<br>2/17/23<br>2/12/23<br>2/3/23<br>2/3/23                                                                                                    | Other Forms RPP Dec Completion Date  2/17/23 2/15/23 2/12/23 2/12/23                                                                                                  | 2/12/2024                                                                                                    | 4<br>ate Ot<br>tus \$ |
| Tuberculosis (TB) Screening Questionnaire Form Name  Healthcare Worker & Clinical Researcher Medical Questionnaire Healthcare Worker & Clinical Researcher Medical Questionnaire Animal Hazards Program Bisk Assessment Questionnaire BSL-3 Risk Assessment Questionnaire BSL-3 Risk Assessment Questionnaire Healthcare Worker & Clinical Researcher Medical Questionnaire                                                                                             | Form Submissions  | Submission Date ¢<br>2/17/23<br>2/3/23<br>2/3/23<br>2/3/23                                                                                                    | Other Forms RPP Dec 2/17/23 2/12/23 2/12/23 2/12/23                                                                                                    | 2/12/2024                                                                                                    | 4<br>ate Ot<br>tus ₹  |
| Tuberculosis (TB) Screening Questionnaire Form Name  Healthcare Worker & Clinical Researcher Medical Questionnaire Healthcare Worker & Clinical Researcher Medical Questionnaire Healthcare Worker & Clinical Researcher Medical Questionnaire BSL-3 Risk Assessment Questionnaire Healthcare Worker & Clinical Researcher Medical Questionnaire OSHA Respirator Questionnaire                                                                                          | Form Submissions  | Submission Date<br>2/17/23<br>2/1/23<br>2/1/23<br>2/1/23<br>2/1/23<br>2/1/23                                                                                                    | Other Forms<br>RPP Dec<br>2/17/23<br>2/15/23<br>2/12/23<br>2/12/23<br>2/12/23<br>2/12/23                                                                              | 2/12/2024                                                                                                    | 4<br>ate Ol           |
| Tuberculosis (TB) Screening Questionnaire Form Name <sup>2</sup> Healthcare Worker & Clinical Researcher Medical Questionnaire Healthcare Worker & Clinical Researcher Medical Questionnaire Healthcare Worker & Clinical Researcher Medical Questionnaire Healthcare Worker & Clinical Researcher Medical Questionnaire Healthcare Worker & Clinical Researcher Medical Questionnaire OSHA Respirator Questionnaire OSHA Respirator Questionnaire                      | Form Submissions  | Submission Date ©<br>2/17/23<br>2/12/23<br>2/12/23<br>2/3/23<br>2/3/23<br>2/3/23<br>2/3/23                                                                                                    | Other Forms<br>RPP Dec<br>2/13/23<br>2/12/23<br>2/12/23<br>2/12/23<br>2/12/23                                                                                         | 2/12/2024                                                                                                    | 4<br>ate Ot<br>tus ¢  |
| Tuberculosis (TB) Screening Questionnaire  Form Name  Healthcare Worker & Clinical Researcher Medical Questionnaire Healthcare Worker & Clinical Researcher Medical Questionnaire Healthcare Worker & Clinical Researcher Medical Questionnaire BSL-3 Risk Assessment Questionnaire BSL-3 Risk Assessment Questionnaire GSHA Respirator Questionnaire Tuberculosis (TB) Screening Questionnaire Tuberculosis (TB) Screening Questionnaire                               | Form Submissions  | Submission Date   2/17/23 2/1/22 2/1/23 2/1/23 2/1/23 2/1/23 2/1/23 2/1/23 2/1/23 2/1/24 2/3 2/3/23 2/1/24 2/3 2/3/23 2/3/2 2/3/2 2/3/2 2/3/ | Other Forms<br>RPP Dec<br>2/17/23<br>2/12/23<br>2/12/23<br>2/12/23<br>2/12/23<br>2/12/23<br>2/12/23<br>2/12/23<br>2/12/23<br>2/12/23                                  | 2/12/2024                                                                                                    | 4<br>tus \$           |
| Tuberculosis (TB) Screening Questionnaire Form Name * Healthcare Worker & Clinical Researcher Medical Questionnaire Healthcare Worker & Clinical Researcher Medical Questionnaire Healthcare Worker & Clinical Researcher Medical Questionnaire BSL-3 Risk Assessment Questionnaire BSL-3 Risk Assessment Questionnaire GSHA Respirator Questionnaire Tuberculosis (TB) Screening Questionnaire Tuberculosis (TB) Screening Questionnaire GSHA Respirator Questionnaire | Form Submissions  | Submission Date   2/17/23 2/12/23 2/3/23 2/3/23 2/3/23 2/3/23 2/3/23 2/3/23 1/24/23 1/24/23 1/24/23                                                                                                    | Other Forms<br>RPP Dec<br>2/17/23<br>2/15/23<br>2/12/23<br>2/12/23<br>2/12/23<br>2/12/23<br>2/12/23<br>2/12/23<br>2/12/23<br>2/12/23<br>2/12/23<br>2/12/23<br>2/12/23 | 2/12/2024<br>iination<br>Creat<br>Complete<br>Complete<br>Complete<br>Complete<br>Complete<br>Complete<br>Complete<br>Complete<br>Complete<br>Complete | 4<br>tus ≑            |

• Click on "Create Form" button in "Form Requirements" table to complete/update a form if necessary or if the information on the form has changed. "Due Date" in the table will be in red font if form is required.

### • User Dashboard $\rightarrow$ Home $\rightarrow$ Form Requirements $\rightarrow$ Other Forms

| Research<br>Research Laboratory & Safety Services                                                                                                    | Form F            | Requirements                                                                                        |                                                                                                    |                |                                                                                                    | Logout |
|----------------------------------------------------------------------------------------------------|-------------------|----------------------------------------------------------------------------------------------------|----------------------------------------------------------------------------------------------------|----------------|----------------------------------------------------------------------------------------------------|--------|
| Home                                                                                                    |                   |                                                                                                    |                                                                                                    |                |                                                                                                    |        |
| About Requirements                                                                                                    |                   |                                                                                                    |                                                                                                    |                |                                                                                                    |        |
|                                                                                                    | Form Paguirements |                                                                                                    |                                                                                                    |                |                                                                                                    |        |
| Click/Tap to Create Form                                                                                                    | Form Requirements |                                                                                                    |                                                                                                    |                | Due Date                                                                                                    |        |
| Animal Hazarde Drogram Rick Accordment Questionnaire                                                                                                    |                   |                                                                                                    |                                                                                                    |                | 2/12/2024                                                                                                    |        |
| Animai Hazarus Program Kisk Assessment Questionnaire                                                                                                    |                   |                                                                                                    |                                                                                                    |                | 2/12/2024                                                                                                    |        |
| BSL-3 Risk Assessment Questionnaire                                                                                                    |                   |                                                                                                    |                                                                                                    |                | 2/12/2024                                                                                                    |        |
| Healthcare Worker & Clinical Researcher Medical Questionnaire                                                                                                    |                   |                                                                                                    |                                                                                                    |                | 1/16/2023                                                                                                    |        |
| OSHA Respirator Questionnaire                                                                                                    |                   |                                                                                                    |                                                                                                    |                | 2/12/2024                                                                                                    |        |
| Tuberculosis (TB) Screening Questionnaire                                                                                                    |                   |                                                                                                    |                                                                                                    |                | 2/12/2024                                                                                                    |        |
|                                                                                                    |                   |                                                                                                    | Other Forms                                                                                                |                | Create Other                                                                                                    |        |
|                                                                                                    |                   |                                                                                                    |                                                                                                    |                |                                                                                                    |        |
|                                                                                                    |                   |                                                                                                    |                                                                                                    |                |                                                                                                    |        |
|                                                                                                    | Form Submissions  |                                                                                                    |                                                                                                    | RPP Declinatio | n                                                                                                    |        |
| Form Name 🕈                                                                                                    | Form Submissions  | Submission Date 🗢                                                                                   | Compiles                                                                                                   | RPP Declinatio | Status 🗢                                                                                                    |        |
| Form Name 🌩<br>Healthcare Worker & Clinical Researcher Medical Questionnaire                                                                                                    | Form Submissions  | Submission Date \$ 2/17/23                                                                          | Complet<br>2/17/23                                                                                         | RPP Declinatio | Status \$                                                                                                    |        |
| Form Name   Healthcare Worker & Clinical Researcher Medical Questionnaire Healthcare Worker & Clinical Researcher Medical Questionnaire                                                                                                    | Form Submissions  | Submission Date \$ 2/17/23 2/12/23                                                                  | Complete<br>2/17/23<br>2/15/23                                                                             | RPP Declinatio | Status ¢<br>Complete<br>Complete                                                                                                    |        |
| Form Name                                                                                                    | Form Submissions  | Submission Date<br>2/17/23<br>2/12/23<br>2/3/23                                                     | Compress<br>2/17/23<br>2/15/23<br>2/12/23                                                                  | RPP Declinatio | Status ¢<br>Complete<br>Complete<br>Complete                                                                                         |        |
| Form Name   Healthcare Worker & Clinical Researcher Medical Questionnaire Healthcare Worker & Clinical Researcher Medical Questionnaire Animal Hazards Program Risk Assessment Questionnaire BioJ-3 Risk Assessment Questionnaire                                                                                                    | Form Submissions  | Submission Date<br>2/17/23<br>2/12/23<br>2/3/23<br>2/3/23                                           | Compress           2/17/23           2/15/23           2/12/23           2/12/23                           | RPP Declinatio | Status 🕈<br>Complete<br>Complete<br>Complete<br>Complete                                                                             |        |
| Form Name   Healthcare Worker & Clinical Researcher Medical Questionnaire Healthcare Worker & Clinical Researcher Medical Questionnaire Animal Haavds Program Risk Assessment Questionnaire SSL-3 Risk Assessmers Questionnaire Habtbcare Worker & Clinical Researcher Medical Questionnaire                                                                                                    | Form Submissions  | Submission Date<br>2/17/23<br>2/12/23<br>2/3/23<br>2/3/23<br>2/3/23<br>2/3/23                       | Compress           2/17/23           2/15/23           2/12/23           2/12/23           2/12/23         | RPP Declinatio | Status ‡<br>Complete<br>Complete<br>Complete<br>Complete<br>Complete                                                                 |        |
| Form Name   Healthcare Worker & Clinical Researcher Medical Questionnaire Healthcare Worker & Clinical Researcher Medical Questionnaire Animal Hazards Program Risk Assessment Questionnaire BSI-3 Risk Assessment Questionnaire Healthcare Worker & Clinical Researcher Medical Questionnaire DSHA Respirator Questionnaire                                                                                     | Form Submissions  | Submission Date \$ 2/17/23 2/12/23 2/3/23 2/3/23 2/3/23 2/3/23 2/3/23 2/3/23                        | Complexe<br>2/17/23<br>2/15/23<br>2/12/23<br>2/12/23<br>2/12/23<br>2/12/23                                 | RPP Declinatio | Status \$<br>Complete<br>Complete<br>Complete<br>Complete<br>Complete<br>Complete                                                    |        |
| Form Name   Healthcare Worker & Clinical Researcher Medical Questionnaire Healthcare Worker & Clinical Researcher Medical Questionnaire Animal Hazards Program Risk Assessment Questionnaire Biol-3 Risk Assessment Questionnaire Healthcare Worker & Clinical Researcher Medical Questionnaire OSHA Respirator Questionnaire DSHA Respirator Questionnaire Libervulosis (TIG Screening Questionnaire            | Form Submissions  | Submission Date \$ 2/17/23 2/17/23 2/3/23 2/3/23 2/3/23 2/3/23 2/3/23 2/3/23 2/3/23 2/3/23          | Complexe<br>2/17/23<br>2/15/23<br>2/12/23<br>2/12/23<br>2/12/23<br>2/12/23<br>2/12/23                      | RPP Declinatio | Status Complete<br>Complete<br>Complete<br>Complete<br>Complete<br>Complete<br>Complete<br>Complete                                  |        |
| Form Name \$ Healthcare Worker & Clinical Researcher Medical Questionnaire Healthcare Worker & Clinical Researcher Medical Questionnaire Animal Haards Program Risk Assessment Questionnaire BioJ-3 Risk Assessmer Questionnaire Healthcare Worker & Clinical Researcher Medical Questionnaire OSHA Respirator Questionnaire Tuberculosis (TB) Screening Questionnaire Liberculosis (TB) Screening Questionnaire | Form Submissions  | Submission Date \$ 2/17/23 2/12/23 2/3/23 2/3/23 2/3/23 2/3/23 2/3/23 2/3/23 2/3/23 1/24/23         | Complex<br>2/17/23<br>2/15/23<br>2/12/23<br>2/12/23<br>2/12/23<br>2/12/23<br>2/12/23<br>2/12/23<br>1/26/23 | RPP Declinatio | Status Complete<br>Complete<br>Complete<br>Complete<br>Complete<br>Complete<br>Complete<br>Complete                                  |        |
| Form Name   Healthcare Worker & Clinical Researcher Medical Questionnaire Healthcare Worker & Clinical Researcher Medical Questionnaire Animal Hazards Program Risk Assessment Questionnaire BSL-3 Risk Assessment Questionnaire GSHA Respirator Questionnaire Tuberculosis (TB) Screening Questionnaire Tuberculosis (TB) Screening Questionnaire SI-SHA Respirator Questionnaire                               | Form Submissions  | Submission Date ©<br>2/17/23<br>2/1/23<br>2/3/23<br>2/3/23<br>2/3/23<br>2/3/23<br>2/3/23<br>1/24/23 | Composit<br>2/17/23<br>2/15/23<br>2/12/23<br>2/12/23<br>2/12/23<br>2/12/23<br>2/12/23<br>1/26/23           | RPP Declinatio | Status Complete Complete Complete Complete Complete Complete Complete Complete Complete Complete Complete Complete Complete Complete |        |

- Click on the pull down menu next to the "Other Forms" prompt to select the "RPP Declination" form. Click on the "Create Other Form" button to initiate & complete an "RPP Declination Form".
  - Declining the RPP program may affect your employment or ability to be present in the workplace and/or learning environment that has respiratory hazards requiring respirator use.

#### $\circ$ User Dashboard $\rightarrow$ Home $\rightarrow$ Affirmation Requirements

 Affirmation Requirements Icon: Navigates user to their "Current Affirmation Requirements & Affirmation History" page.

|                    | Research<br>Isearch Laboratory & Safety Services |         | Affirmation Requirements |                             |            |          |          |  |  |  |
|--------------------|--------------------------------------------------|---------|--------------------------|-----------------------------|------------|----------|----------|--|--|--|
| Home               |                                                  |         |                          |                             |            |          |          |  |  |  |
| O About Affirmatio | on Requirements                                  |         |                          |                             |            |          |          |  |  |  |
|                    |                                                  |         | Curre                    | nt Affirmation Requirements |            |          |          |  |  |  |
| D                  | ocument Type 🗢                                   | Amendme | Approval 🗢               | AH Name 🗘                   | Due Date 🗘 | Status 🗘 | Action 🗢 |  |  |  |
| Approval PAPR P    | lan                                              | 1       | 71111                    | Cheryl Johnson              | 1/19/2023  | Current  | Read     |  |  |  |
| Approval PAPR P    | lan                                              | 1       | 13111                    | Richard Wagner              | 1/4/2023   | Current  | Read     |  |  |  |
| Approval PAPR P    | lan                                              | 1       | 70111                    | Richard Wagner              | 1/3/2023   | Current  | Read     |  |  |  |
| Biosafety Plan     |                                                  | 1       |                          |                             | 12/31/2022 | Current  | Read     |  |  |  |
| Laboratory Chem    | ical Hygiene Plan                                | 6       | 20183                    | Russell Noon                | 12/1/2021  | Current  | Read     |  |  |  |
| Laboratory Chem    | ical Hygiene Plan                                | 1       | 1                        | Leon Harris                 | 9/4/2021   | Current  | Read     |  |  |  |
| Biohazardous Inc   | ident Response Plan                              | 2       |                          |                             | 12/21/2019 | Current  | Read     |  |  |  |
| Biohazardous Inc   | ident Response Plan                              | 2       |                          |                             | 12/21/2019 | Current  | Read     |  |  |  |
| Biosecurity Plan   |                                                  | 1       |                          |                             | 9/14/2019  | Current  | Read     |  |  |  |
| Biosecurity Plan   |                                                  | 1       |                          |                             | 9/14/2019  | Current  | Read     |  |  |  |
|                    |                                                  |         | 13 records               |                             |            |          |          |  |  |  |

| Affirmation History |             |            |                |                 |           |                |  |  |  |  |
|---------------------|-------------|------------|----------------|-----------------|-----------|----------------|--|--|--|--|
| Document Type 🗢     | Amendment 🕈 | Approval 🗘 | AH Name 🕈      | Role 🕈          | Status 🗢  | Date Completed |  |  |  |  |
| Approval PAPR Plan  | 1           | 71111      | Cheryl Johnson | Worker          | Completed | 12/22/2022     |  |  |  |  |
| Biosafety Plan      | 1           |            |                |                 | Completed | 12/6/2022      |  |  |  |  |
| Approval PAPR Plan  | 1           | 13111      | Richard Wagner | Approval Holder | Completed | 12/5/2022      |  |  |  |  |
|                     |             |            |                |                 |           |                |  |  |  |  |

- Users click on "Read" button to re-read any plan requiring their affirmation.
- Users click "Read and Affirm" button read and affirm to a plan that requires either initial or periodic affirmation. Note that the "Status" and "Due Date" columns will indicate what approval plans are due for affirmation.